| Objectifs                                               | Actions                                                                                                    |
|---------------------------------------------------------|----------------------------------------------------------------------------------------------------|
| Ouvrir une image                                        | <ul> <li>Cliquer sur Fichier puis <u>O</u>uvrir.</li> <li>Ouvrir regerder dans : Images Mesuim Disco remt? writ? i remt. Image sat. bute (ima.img) (vide)</li> <li>Nom du fichier: Tout ("imau": pg:"prg:"peg:"bmp:"ico." emt? writ? i remt. Annuler</li> <li>Déplacez-vous dans mes différents dossiers pour obtenir les images désirées.</li> </ul>                                                                                                    |
| Adapter la taille d'une image                           | • Adapter l'échelle en utilisant <u>I</u> mage, <u>Z</u> oom                                                                                                    |
| Paramétrer le logiciel avant<br>de réaliser le comptage | <ul> <li>Cliquer sur Qutils, Comptage ou sur l'icône  te la fenêtre suivante apparaît à l'écran.</li> <li>CISVTWes coursteminale SPat.</li> <li>CUERT NOMBRE MARE SPAT.</li> <li>CUERT NOMBRE MARE FORT RAZIONE RAZIONE RAZION</li></ul> |
| Réaliser le comptage                                    | <ul> <li>Activer un compteur en cliquant dans le bouton situé à gauche de celui-ci.</li> <li>Cliquer sur l'élément à compter, une marque s'affiche et cet élément est comptabilisé au niveau du compteur.</li> <li>Changer de compteur autant de fois que nécessaire en intervenant sur le bouton à gauche des compteurs.</li> </ul>                                                                                                    |
| Effacer une valeur                                      | <ul> <li>Cliquer une nouvelle fois sur la marque à effacer.</li> <li>Confirmer la suppression</li> </ul>                                                                                                    |
| Réinitialiser un compteur                               | Cliquer sur RAZ à droite du compteur.                                                                                                    |